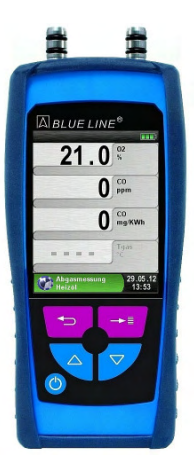

#### **CONTACT INFORMATION**

GasTech Australia Pty Ltd 24 Baretta Rd Wangara Western Australia 6065 Tel 1800 999 902 Fax 1800 999 903 http://www.gastech.com.au

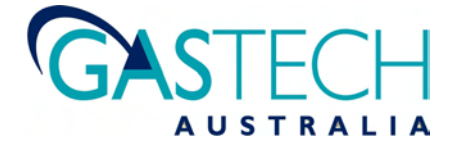

# **Instruction Manual**

# Flue Gas Analysis Computer Type: Bluelyzer® ST

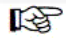

Read manual before use!

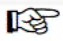

Observe all safety information!

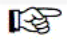

Keep manual for future use!

# Contents

| 1 | About   | this instruction manual                 | 5  |
|---|---------|-----------------------------------------|----|
|   | 1.1     | Structure of warning                    | 5  |
|   | 1.2     | Explanation of symbols and typeface     | 5  |
| 2 | Safety  | 1                                       | 6  |
|   | 2.1     | Intended use                            | 6  |
|   | 2.2     | Predictable incorrect application       | 6  |
|   | 2.3     | Safe handling                           | 6  |
|   | 2.4     | Qualification of personnel              | 7  |
|   | 2.5     | Calibration                             | 7  |
|   | 2.6     | Modifications to the product            | 7  |
|   | 2.7     | Usage of spare parts and accessories    | 7  |
|   | 2.8     | Liability information                   | 7  |
| 3 | Produ   | ct description                          | 8  |
|   | 3.1     | Properties and functions                | 8  |
|   | 3.2     | Product contents                        | 9  |
|   | 3.3     | Measurement and calculation parameters  | 9  |
|   | 3.4     | Measuring methods and Sensors           | 10 |
|   | 3.5     | Technical specifications                | 11 |
|   | 3.6     | Calculation formulae (extract)          | 13 |
|   | 3.7     | Approvals, tests and conformities       | 14 |
| 4 | Trans   | portation and storage                   | 15 |
| 5 | Comm    | nissioning                              | 16 |
|   | 5.1     | Connection diagram                      | 16 |
|   | 5.2     | Use of the IR-printer                   | 17 |
| 6 | Opera   | tion                                    | 18 |
|   | 6.1     | Measuring mode                          | 18 |
|   | 6.2     | "Flue gas measurement" program          | 22 |
|   | 6.3     | "CO-Measurement" program                | 26 |
|   | 6.4     | "Temperature measurement" program       | 29 |
|   | 6.5     | "Pressure measurement" program (Option) | 31 |
| 7 | "Settir | ngs" configuration menu                 | 35 |
|   | 7.1     | Set Time / Date                         | 36 |
|   | 7.2     | Setting the display                     | 36 |
|   | 7.3     | Configure signals                       | 37 |
|   | 7.4     | Show device information                 | 38 |
| 8 | Memo    | ry mode & memory structure              | 39 |
|   | 8.1     | Use of the memory                       | 39 |
|   | 8.2     | Enter the user's address                | 42 |
|   |         |                                         |    |

| 9  | Battery management          |                    | 43 |
|----|-----------------------------|--------------------|----|
|    | 9.1 Battery m               | node/charging mode | 43 |
|    | 9.2 Charging                | the batteries      | 43 |
| 10 | Maintenance                 |                    | 44 |
| 11 | Troubleshooting             | ]                  | 45 |
| 12 | Shutting down and disposal  |                    |    |
| 13 | Spare parts and accessories |                    |    |
| 14 | Warranty47                  |                    |    |
| 15 | Copyright                   |                    | 47 |
| 16 | Customer satisfa            | action             | 48 |
| 17 | Addresses                   |                    | 48 |
| 18 | Notices                     |                    | 49 |
|    |                             |                    |    |

# 1 About this instruction manual

This instruction manual is part of the product.

- Read this manual before using the product.
- Keep this manual during the entire service life of the product and always have it readily available for reference.
- Always hand this manual over to future owners or users of the product.

# 1.1 Structure of warning

#### WARNING TERMThe type and source of danger is shown here.

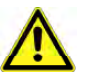

Precautions to take in order to avoid the danger are shown here.

There are three different levels of warning:

| Warning term | Meaning                                                                                                    |
|--------------|----------------------------------------------------------------------------------------------------|
| DANGER       | Imminent danger!<br>Failure to observe the information will result in<br>death or serious injuries.                                     |
| WARNING      | Possible imminent danger!<br>Failure to observe the information may result in<br>death or serious injuries.                             |
| CAUTION      | Dangerous situation!<br>Failure to observe the information may result in<br>minor or serious injuries as well as damage to<br>property. |

# 1.2 Explanation of symbols and typeface

| Symbol       | Meaning                              |
|--------------|--------------------------------------|
| $\mathbf{N}$ | Prerequisite for an activity         |
|              | Activity consisting of a single step |
| 1.           | Activity consisting of several steps |
| €<br>D       | Result of an activity                |
| •            | Bulleted list                        |
| Text         | Indication on a display              |
| Highlighting | Highlighting                         |

# 2 Safety

# 2.1 Intended use

The flue gas analysis computer Bluelyzer® ST is exclusively suitable for:

 professional settings and control measurements at all small combustion systems (low temperature and burner value boilers and thermal systems) for gas, oil and pellet systems.

Any use other than the application explicitly permitted in this instruction manual is not permitted.

# 2.2 Predictable incorrect application

The Bluelyzer® ST flue gas analysis computer must never be used in the following cases:

- Hazardous area (Ex) If the device is operated in hazardous areas, sparks may cause deflagrations, fires or explosions
- Use as a safety (alarm) unit or continuous measuring device
- Ambient air monitoring
- Use in humans and animals

# 2.3 Safe handling

This product represents state-of-the-art technology and is made according to the pertinent safety regulations. Each device is subjected to a function and safety test prior to shipping.

- Operate this product when it is in perfect condition. Always observe the operating instructions, all pertinent local and national directives and guidelines as well as the applicable safety regulations and directives concerning the prevention of accidents.
- Perform an overall visual inspection of the measuring device (including any accessories) prior to each operation of the Bluelyzer® ST in order to ensure proper operation of the device.
- Protect the product against impact
- Use the product only indoor
- Insulate the product from moisture

#### WARNING Severe burns or death due to voltaged parts.

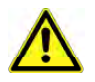

Do not touch voltaged parts with the instrument or sensors.

#### Safety

# 2.4 Qualification of personnel

The product may only be installed, commissioned, operated, maintained, shut down and disposed of by qualified, specially trained personnel.

Electrical work may only be carried out by qualified electricians in accordance with local and national regulations.

#### 2.5 Calibration

The flue gas analysis computer Bluelyzer ST ® have to be calibrated annually by a recognized, relevant authority.

# 2.6 Modifications to the product

Changes or modifications made to the product by unauthorised persons may lead to malfunctions and are prohibited for safety reasons.

#### 2.7 Usage of spare parts and accessories

Usage of unsuitable spare parts and accessories may cause damage to the product.

Use only the manufacturer's genuine spare parts and accessories of the manufacturer (refer to chapter 13, page 47).

# 2.8 Liability information

The manufacturer shall not be liable in any direct or consequential damage resulting from failure to observe the technical instructions, guidelines and recommendations.

The manufacturer or the sales company shall not be liable for costs or damages incurred by the user or by third parties in the use or application of this device, in particular in case of improper use of the device, misuse or malfunction of the connection, malfunction of the device or of connected devices. The manufacturer or the sales company shall not be liable for damage resulting from any use other than the use explicitly stated in this instruction manual.

The manufacturer shall not be liable for misprints.

# 3 Product description

The Bluelyzer ® ST flue gas analysis computer is a multiple-function analyser with integrated calculating functions. Measurements are in accordance with the general regulations set forth by the German "BImSchV" at all kinds of combustion plants within the framework of the monitoring of exhaust systems.

The Bluelyzer ® ST flue gas analysis computer has an infrared printer interface, a Bluetooth Low Energy interface (BLE) and can be fitted with a memory card (MicroSD).

User-friendly, colour-coded menus support improved and intuitive operation. The individual measuring programs, configuration menus, etc. are assigned distinctive colours.

#### 14 15 1 Clear button / direct access 13 2 Up button 3 On/off button BLUE LINE® 4 Protective sleeve 21.0 % 5 Down button 0 CO 6 Menu / Enter button O CO mg/KWh 7 Display 7 8 Draft connection (Optional) Abgasm Heizöl 29.05.12 13:53 9 Speaker 6 10 Power supply unit connection -5 11 **IR-Printer-interface** 12 MicroSD-cardholder 1 13 Gas connection 14 Flue gas temperature socket 12 15 Air temperature socket 10

# 3.1 Properties and functions

## 3.2 **Product contents**

The Product contains: Flue gas analysis computer, protective sleeve with magnet, flue gas probe with gas treatment and condensate cartridge, air temperature sensor, replace filter, USB power-supply.

# 3.3 Measurement and calculation parameters

| Value          | Measured medium                    | Unit                                             |
|----------------|------------------------------------|--------------------------------------------------|
| Tgas           | Flue gas temperature               | °C, °F                                           |
| Tamb           | Air temperature                    | °C, °F                                           |
| O <sub>2</sub> | Oxygen concentration               | Vol. %                                           |
| СО             | Carbon monoxide concentra-<br>tion | ppm                                              |
| Draft          | Draft (option)                     | Pa, hPa, mbar,<br>mmWs, mmHg, inWc,<br>inHg, Psi |

Table 1: Measured Values

#### Table 2: Calculated values

| Value           | Measured medium                                 | Unit   |
|-----------------|-------------------------------------------------|--------|
| CO <sub>2</sub> | Carbon dioxide                                  | % vol. |
| COref           | Carbon monoxide referenced to an O2 value of 0% | ppm    |
| Eta             | Combustion efficiency value                     | %      |
| Lambda          | Excess air value                                | -      |
| qA              | Flue gas loss                                   | %      |
| Dewpnt          | Fuel-specific dew point                         | °C, °F |

# 3.4 Measuring methods and Sensors

#### Table 3: Measuring procedure

| Function                     | Explanation                                                                                                    |
|------------------------------|----------------------------------------------------------------------------------------------------|
| Temperature meas-<br>urement | Thermocouple NiCr-Ni (type K)                                                                                                    |
| O <sub>2</sub> measurement   | Electrochemical measuring cell                                                                                                    |
| CO measurement               | Electrochemical measuring cell                                                                                                    |
| Draft (Option)               | Piezo-resistive sensor with internal tem-<br>perature compensation                                                                                                    |
| Measuring duration           | Short-term, stable measurements of max.<br>60 minutes are possible, followed by a<br>new calibration phase with ambient air.                                                                                                    |
| Flue gas measurement         | Via an external water separator and filter,<br>the flue gas is supplied to the sensors by<br>means of a gas pump.                                                                                                    |
| Sensor calibration           | After switching on the instrument, there is<br>a calibration phase that takes 30 seconds<br>after a cold start.                                                                                                    |
| CO Sensor protection         | The standard CO sensor is protected<br>automatically since the gas pump<br>switches off when the maximum measur-<br>ing range limit is reached (> 6000 ppm).<br>The measurement starts again automati-<br>cally when the sensor resets. |
| Flue gas sampling            | Flue gas sampling is done by means of a probe which enables either a "one-point measurement" (combi probe) or a "multipoint measurement" (multi-hole probe).                                                                            |

WARNING

The life of the sensors depends essentially on utilization and use of the instrument. The expected life of the gas sensors is about 24 months.

# 3.5 Technical specifications

#### Table 4: Device description

| Parameter                                  | Value                                                             |  |  |  |
|--------------------------------------------|-------------------------------------------------------------------|--|--|--|
| General Specifications                     |                                                                   |  |  |  |
| Dimensions housing                         | 67 x 37 x 144 mm                                                  |  |  |  |
| including protective<br>sleeve (W x H x D) | (2,7 x 1,4 x 5,6 inch)                                            |  |  |  |
| Weight (including pro-<br>tective sleeve)  | Ca. 275 g (9.70 oz)                                               |  |  |  |
| Material Protective sleeve                 | Plastic                                                           |  |  |  |
| Display                                    | High-resolution graphical 2.8" TFT dis-<br>play (240 x 320).      |  |  |  |
| Data communication                         | Infrared printer interface, Bluetooth Low Energy (BLE) interface. |  |  |  |
| Printer                                    | External infrared thermal printer (EURO-<br>PRINTER)              |  |  |  |
| Memory                                     | Micro-SD memory card with folder/file structure                   |  |  |  |
| Temperature range                          |                                                                   |  |  |  |
| Ambient                                    | 0 °C to +40 °C (+32 °F to +104 °F)                                |  |  |  |
| Medium                                     | 0 °C to +40 °C (+32 °F to +104 °F)                                |  |  |  |
| Storage                                    | -20 °C to +50 °C (-4 °F to +122 °F)                               |  |  |  |
| Air pressure range                         |                                                                   |  |  |  |
| Ambient                                    | 750 hPa to +1100 hPa                                              |  |  |  |
| Humidity range                             |                                                                   |  |  |  |
| Ambient                                    | 20 % rH to 80 % rH                                                |  |  |  |
| Power supply                               |                                                                   |  |  |  |
| Rechargeable battery                       | Lithium-Ion-Battery 3,6 V / 1800 mAh                              |  |  |  |
| Power adapter                              | USB power supply                                                  |  |  |  |
| Electrical guard                           |                                                                   |  |  |  |
| Protection type                            | IP 42 EN 60529                                                    |  |  |  |

| Parameter              | Value                           |
|------------------------|---------------------------------|
| Electromagnetic compat | ibility (EMC)                   |
| Interference           | DIN EN 55022 (VDE 0878-22)      |
| Noise immunity         | DIN EN 61000-4-3 (VDE 0847-4-3) |
| ESD                    | DIN EN 61000-4-2 (VDE 0847-4-2) |

|  | 7 | able | 5: | Device | specifications |
|--|---|------|----|--------|----------------|
|--|---|------|----|--------|----------------|

| Parameter                        | Value                                        |  |  |  |
|----------------------------------|----------------------------------------------|--|--|--|
| Flue gas temperature measurement |                                              |  |  |  |
| Measuring range                  | 0 °C to +1000 °C                             |  |  |  |
| Max. deviation                   | ± 1 °C (0 °C to +300 °C)                     |  |  |  |
|                                  | ± 1.0 % of measured value (above<br>+300 °C) |  |  |  |
| Resolution                       | 1 °C                                         |  |  |  |
| Sensor                           | Thermocouple NiCr-Ni (type K)                |  |  |  |
| Combustion air tempe             | rature                                       |  |  |  |
| Measuring range                  | -20 °C to +200 °C                            |  |  |  |
| Max. deviation                   | ± 3 °C + 1 digit (-20 °C to 0 °C)            |  |  |  |
|                                  | ± 1 °C + 1 digit (0 °C to +200 °C)           |  |  |  |
| Resolution                       | 0,1 °C                                       |  |  |  |
| Sensor                           | Thermocouple NiCr-Ni (type K)                |  |  |  |
| Draft measurement (Option)       |                                              |  |  |  |
| Measuring range                  | 40 hPa                                       |  |  |  |
| Max. deviation                   | ± 2 Pa + 1 digit (<2,00 hPa)                 |  |  |  |
|                                  | ± 1 % of measured value (>2,00 hPa)          |  |  |  |
| Resolution                       | ± 0,01 hPa respectively1 Pa                  |  |  |  |
| Sensor                           | Semiconductor sensor                         |  |  |  |
| O <sub>2</sub> -measurement      |                                              |  |  |  |
| Measuring range                  | 0-21,0 Vol%                                  |  |  |  |
| Max. deviation                   | $\pm$ 0,2 Vol% by volume of measured value   |  |  |  |
| Resolution                       | 0,1 Vol%                                     |  |  |  |

| Parameter                       | Value                                         |
|---------------------------------|-----------------------------------------------|
| Sensor                          | Electrochemical measuring cell                |
| Response time<br>(T90)          | 30 seconds                                    |
| CO <sub>2</sub> - determination |                                               |
| Range                           | 0 to CO <sub>2 max</sub> (fuel-specific)      |
| Max. deviation                  | $\pm$ 0.2 % by volume of measured value       |
| Resolution                      | 0.1 % by volume                               |
| Sensor                          | Calculation on the basis of measured O2 value |
| Response time<br>(T90)          | 30 seconds                                    |
| CO- measurement                 |                                               |
| Measuring range                 | 0-2000 ppm (nominal)<br>or 6000 ppm (maximum) |
| Accuracy                        | 5 ppm (to 50 ppm)                             |
|                                 | 5 % of measured value (above 50 ppm)          |
| Resolution                      | 1 ppm                                         |
| Sensor                          | Electrochemical measuring cell                |
| Response time<br>(T90)          | 60 seconds                                    |

# 3.6 Calculation formulae (extract)

#### Calculation of the CO<sub>2</sub> value

$$CO_2 = CO_{2 \max} * (1 - \frac{O_2}{21})$$
 in %

- $CO_{2max}$  Max.  $CO_2$  value (fuel-specific) in % by volume
  - **O**<sub>2</sub> Measured oxygen concentration in %
  - 21 Oxygen concentration of the air in % by volume

#### Calculation of the flue gas loss

$$qA = (TG - TA) * (\frac{A_2}{21 - O_2} + B) in \%$$

- TG Flue gas temperature in °F or °C
- TA Combustion air temperature in °F or °C
- A2, B Fuel-specific factors

#### Calculation of the excess air value Lambda

Lambda =  $\frac{CO_{2 max}}{CO_{2}} = \frac{21}{21 - O_{2}}$ 

Calculation of the combustion efficiency value (Eta) Eta = 100 - qA in %

#### Calculation of CO absolute

 $CO_{und.} = CO * Lambda$ 

CO<sub>und.</sub> Carbon monoxide concentration, absolute

CO Measured CO value

#### Calculation of CO reference (CO ref)

 $CO_r = CO * \frac{21 - O_{2ref}}{21 - O_2}$ 

- CO<sub>r</sub> CO reference (CO ref)
- **O**<sub>2</sub> Measured O<sub>2</sub> value
- CO Measured CO value
- **O**<sub>2ref</sub> 0.0 Vol. %

# 3.7 Approvals, tests and conformities

The Bluelyzer ® ST flue gas analysis computer is approved in accordance with the German "1. BundesImmissionsSchutzVerordnung" (1. BImSchV) and EN 50379-2, is TÜV-tested and meets the applicable directives of 89/336/EWG and the German KÜO ("Kehr- und Überwachungsordnung der Bundesländer").

# 4 Transportation and storage

| <ul> <li>Damage to the device due to improper transportation.</li> <li>Do not throw or drop the device.</li> <li>Transporting the device only in the device-specific case.</li> </ul>                                                                 |
|----------------------------------------------------------------------------------------------------|
| <ul> <li>Damage to the device due to improper storage.</li> <li>Protect the device from shock when storing it.</li> <li>Store the device in a clean and dry environment.</li> <li>Only store the device within the permissible temperature</li> </ul> |
| <br><ul> <li>Store the device away from paint, solvent and glue.</li> </ul>                                                                                                    |

# 5 Commissioning

WARNING

Before using the Bluelyzer-ST® you have to do a visual inspection of the entire measurement equipment (Device and accessories).For a correct operation of the device.

# 5.1 Connection diagram

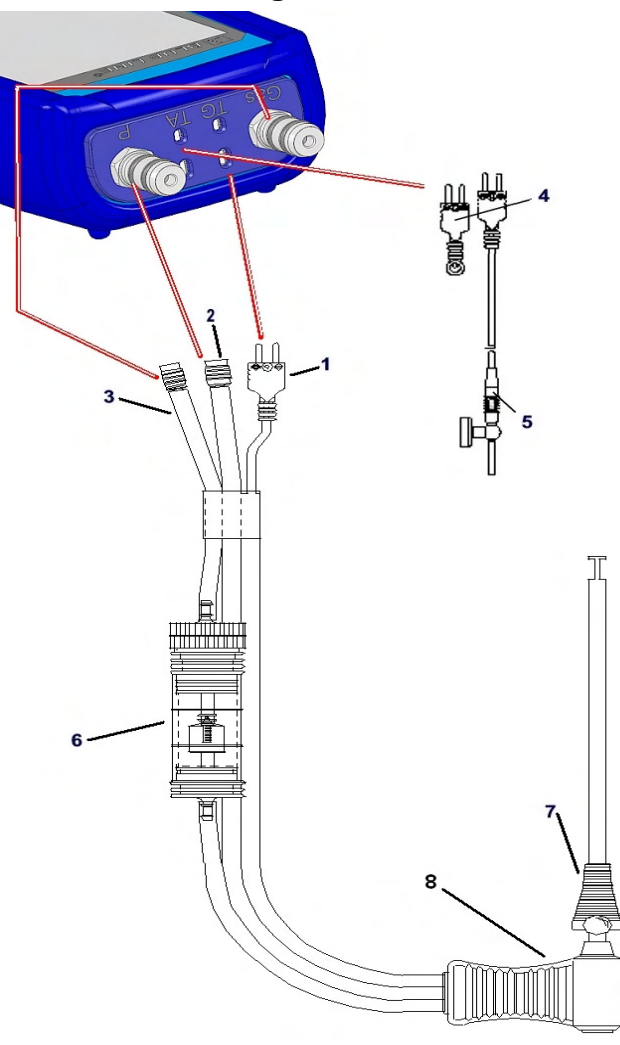

- 1 Plug for flue gas temperature (yellow)
- 2 Draft hose
- 3 Hose for measurement gas
- 4 (Combustion) air temperature sensor blue
- 5 (Combustion) air temperature sensor with 2.5 m line and magnet retainer
- 6 Measurement gas treatment (see chapter 13, page 47)
- 7 Adjustable cone
- 8 Flue gas probe with draft for measurements

Fig. 1: Connection diagram (Sensor side)

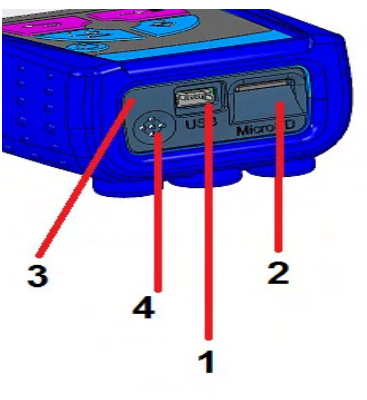

- 1 Power supply unit 100-240 V / 50-60 Hz
- 2 MicroSD-card holder
- 3 IR-Printerinterface (not shown)
- 4 Speaker

Fig. 2: Connection diagram (Interface side)

# 5.2 Use of the IR-printer

**Note:** For printing, the IR interface of the Bluelyzer-ST® unit must point towards the printer as shown in the following illustration, keeping a minimal distance of ca. 25 cm! (Max. ca. 70 cm).

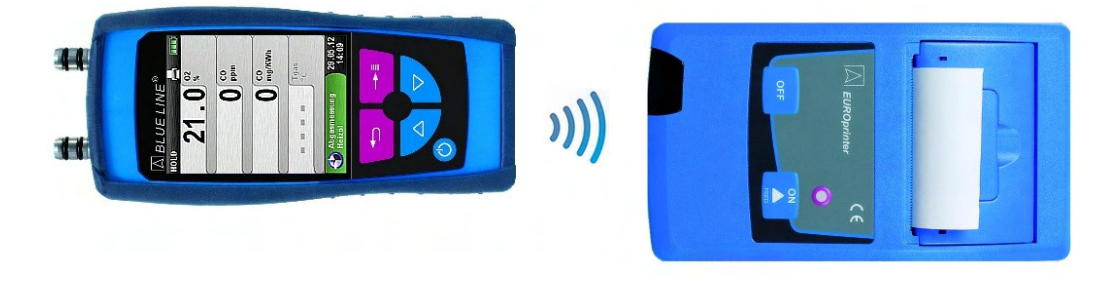

Fig. 3: Positioning of the Bluelyzer ST towards the printer

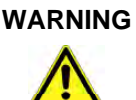

- Transmission errors if positioning is not correct
  - The optical transmission zone must be kept straight and free of obstacles!

# 6 Operation

Switch on device: Briefly press the 🙆 button.

## 6.1 Measuring mode

#### **Program selection**

The program selection area represents the available programs in as icons. There you can select programs with the arrow buttons and start them with the "Menu/Enter"-button.

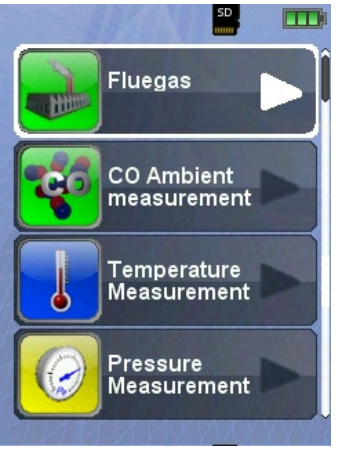

Fig 4: Program selection in the start menu, (ex.: Flue gas measurement)

#### Main Display

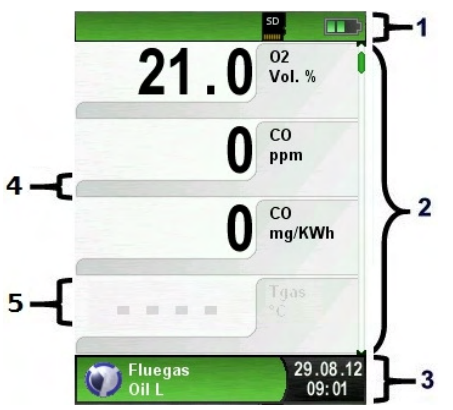

- 1 Colour coded status line
- 2 Measured values
- 3 Colour coded Info line
- 4 Optional info line
- 5 Measured values (deactivated)

*Fig. 5: Display showing measuring program (example: flue gas analysis)* 

#### Status line

The status line shows the status of relevant program information such as remaining battery power, Hold-function, print-Function, Bluetooth-function and operating of the MicroSD-card. The information displayed depends on the mode and function-specific criteria.

#### Information line

The information line provides details on the time and date, chosen fuel, service messages, etc.

#### **Optional info line**

The optional info line gives additional Information about the corresponding measured values, ex.: CO2max-values, Min- and Maxvalues etc.

#### Measured values (deactivated)

In an unconnected or inactive sensor measuring the corresponding measurement value is displayed in gray.

#### Main Display

Activate the Main Display with the "Menu-/Enter"-Button.

The Main Display include the main functions of the device.

All other functions respectively settings, are in additional submenus.

| SD,                             |                      |                        | SD                |
|---------------------------------|----------------------|------------------------|-------------------|
| 21.0 Vol. %                     |                      | 21.0                   | 02<br>Vol. %      |
| O co ppm                        |                      | ( Main Menu<br>a<br>np |                   |
| O CO<br>mg/KWh                  | Mea<br>Serv<br>Setti | sdata<br>vice<br>ings  | ***               |
| 24 <sup>Tgas</sup>              |                      |                        |                   |
| Fluegas 29.08.12<br>0il L 09:01 | 0                    | Fluegas<br>Oil L       | 29.08.12<br>09:15 |

#### Direct access menu

Measured values Print respectively measured end.

Press the "Clear" button to show the direct access menu. The captured values may be either printed or saved in a report on the MicroSD card (option). Furthermore you can deactivate HOLD- or stop the measurement and return to the Start menu.

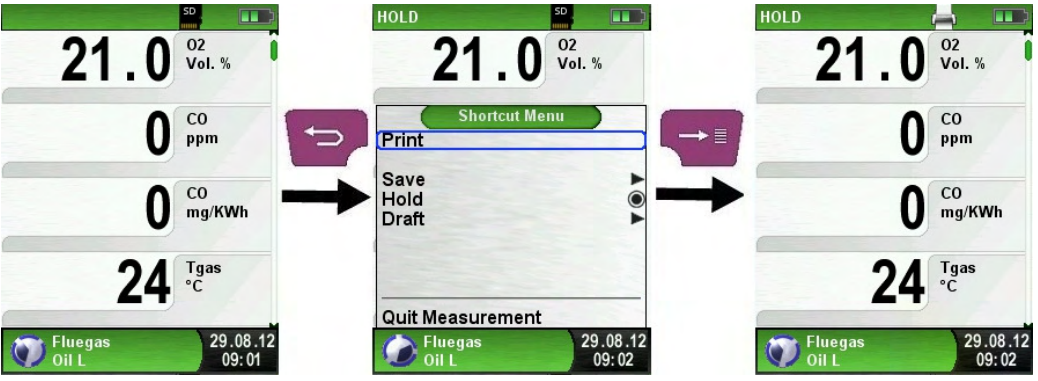

Fig 6: Direct access menu, (ex.: Flue gas measuring)

As soon as the print command is chosen, the record is printed parallel to the measuring task ( $\rightarrow$  multitasking function), i.e. the measurement mode remains active.

Switch off the device.

Briefly press the "On-/Off"-button and confirm with the "Menu/Enter"-Button.

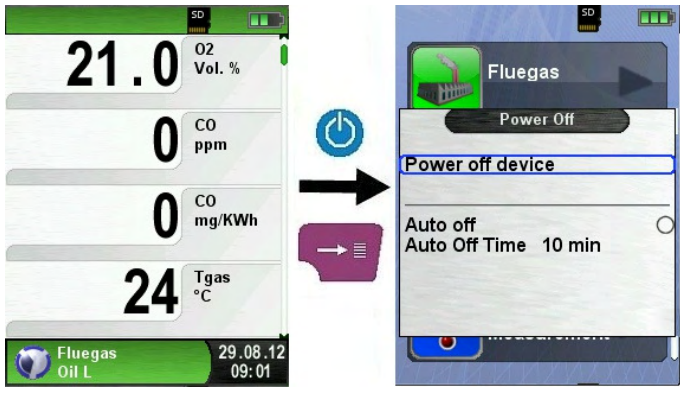

#### Automatic power-off.

The flue gas analysis computer Bluelyzer-ST ® has an adjustable automatic shutoff. This function can be activated or deactivated. To change the switch-off time select the line "Time – min" with the arrow buttons and confirm with the "Menu-/Enter"-Button. Then use the arrow buttons to set the desired time. Press the "Menu / Enter" button to confirm the modification.

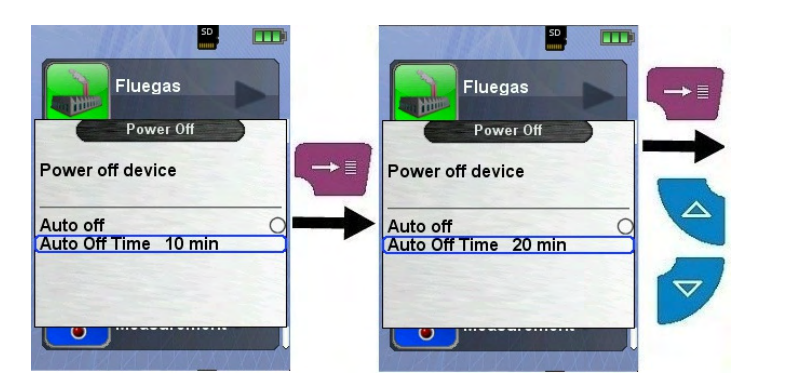

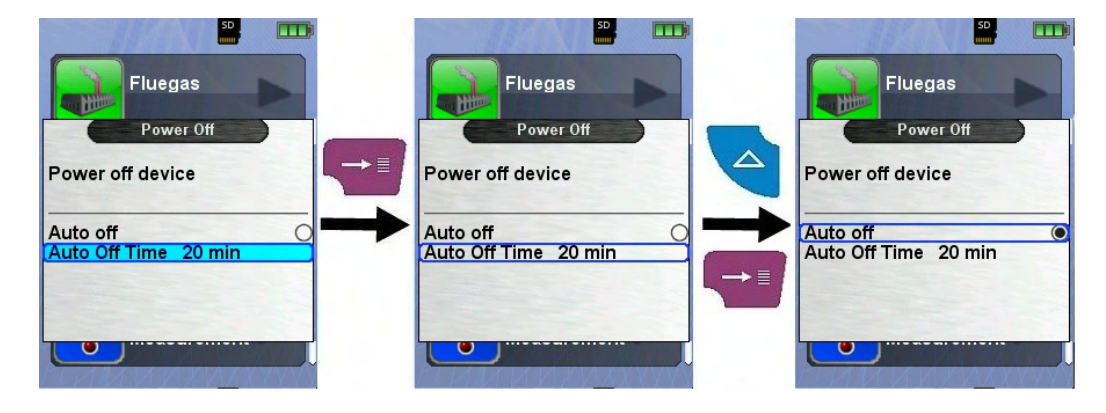

# 6.2 "Flue gas measurement" program

 Start the "Fluegas" program. (menu colour: green)

After a cold start the calibration phase takes 30 seconds.

After calibration the last fuel used is selected by default and displayed for confirmation with the "Enter-Button", another fuel can be selected with the navigation buttons and can be confirmed with the "Enter-Button".

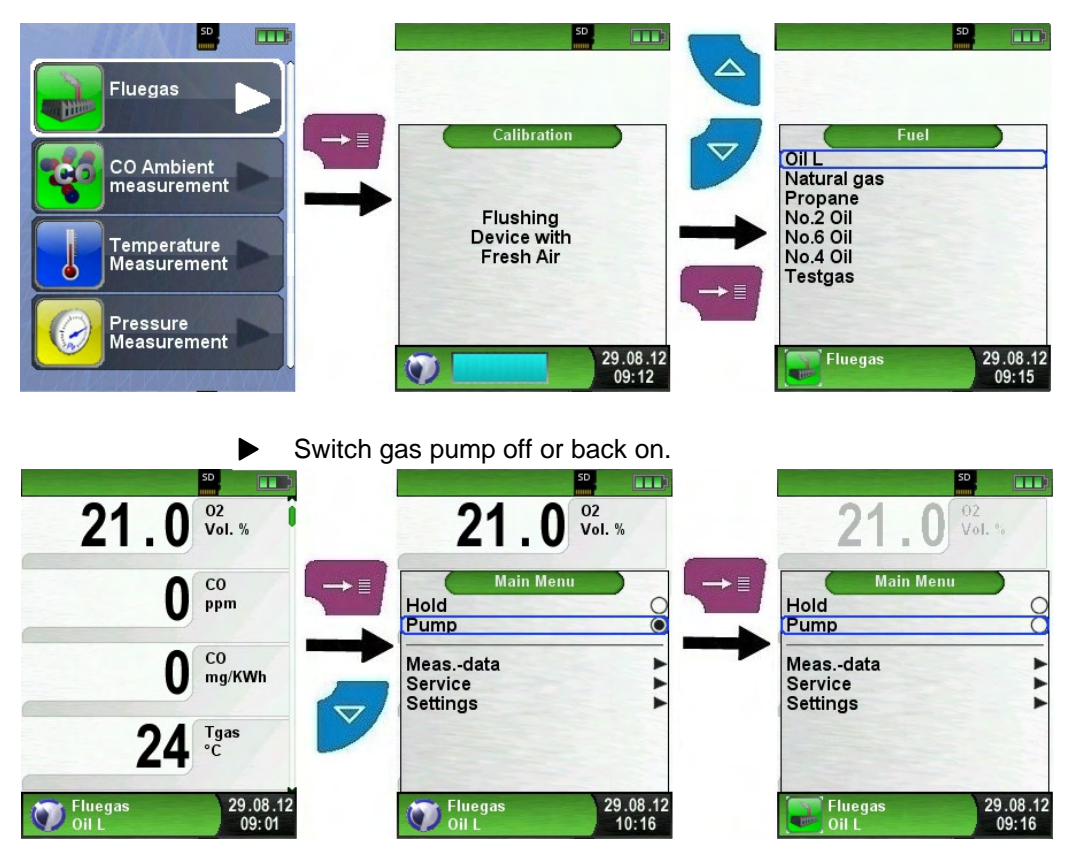

When the gas pump is switched off, the pump symbol is no longer shown in the status bar. Changes in the corresponding measured gas values cannot be ruled out, e.g. the O2 value may change as a result of lack of oxygen in the gas lines inside the device. If the gas pump remains off for a longer period of time, calibration in fresh air should be carried out before a new measurement is made.

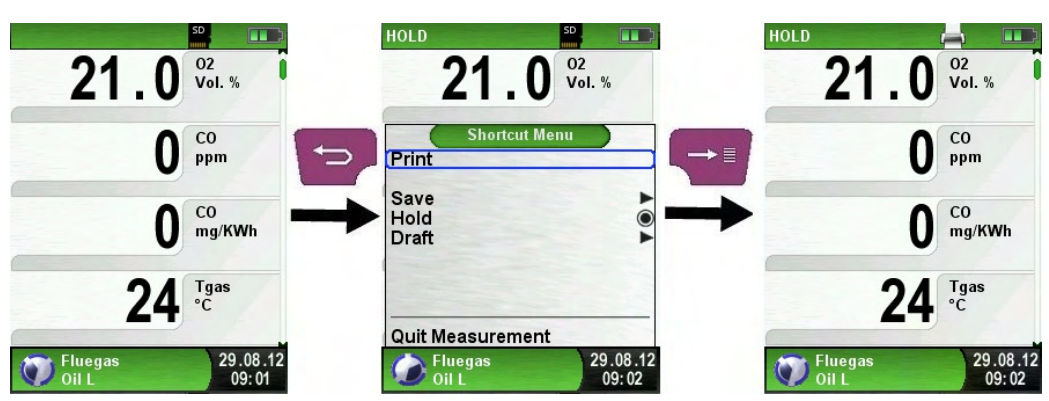

Print measurement record (measured values stored with HOLD)

Measured values in HOLD mode can be checked prior to printing. It is also possible to print values recorded in HOLD mode at a later point in time.

As soon as the print command is chosen, the record is printed parallel to the measuring task ( $\rightarrow$  multitasking function), i.e. the measurement mode remains active.

#### Perform draft measurement (Optional)

To determine the zero point (= initial value in relation to the ambient air pressure), the air hose (with the blue connector) must be unplugged before each draft measurement. After this, the zero point can be readjusted in case of a deviation from "0.00 hPa". Re-connect the draft hose for measurement and complete the measurement.

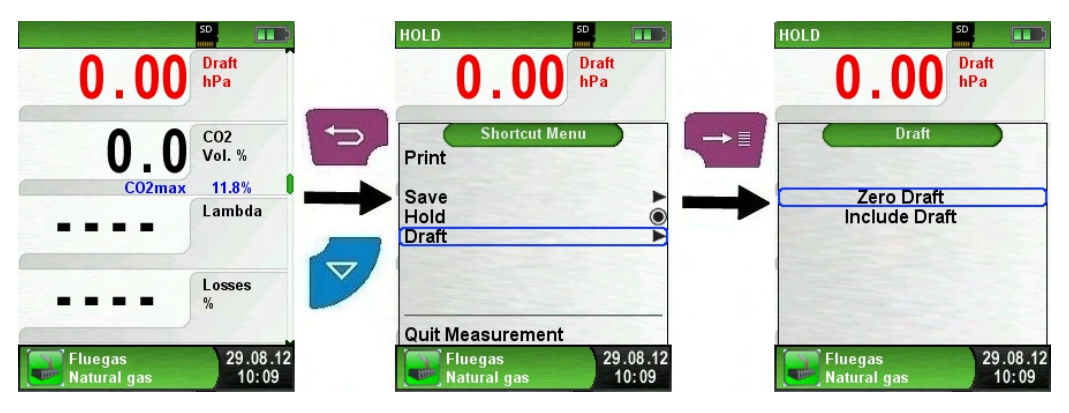

The measured draft is displayed continuously in the main display (red coloured). After the confirmation of the draft value with "Include Draft" the value will be included in the record and will be displayed in black colour.

**Note**: Only a draft value displayed in black colour will be available for printing or saving in a protocol!

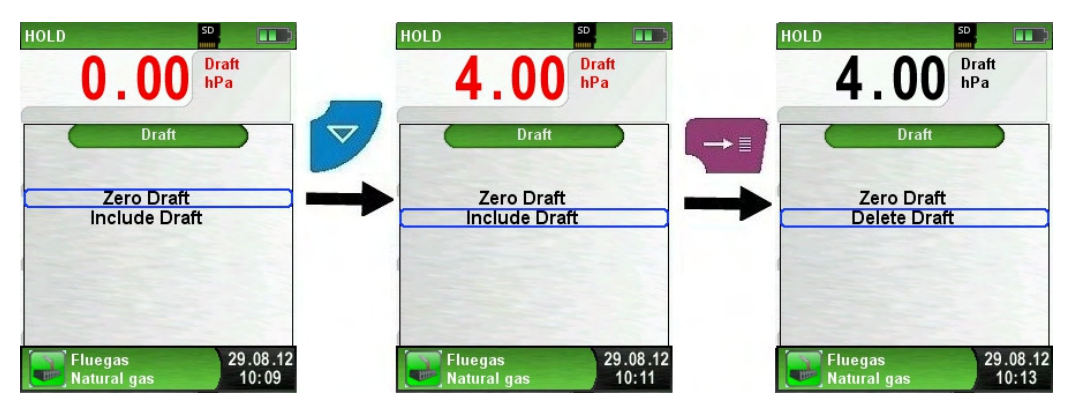

Change units.

The units of draft, temperature, and gas can be changed as shown in the following pictures.

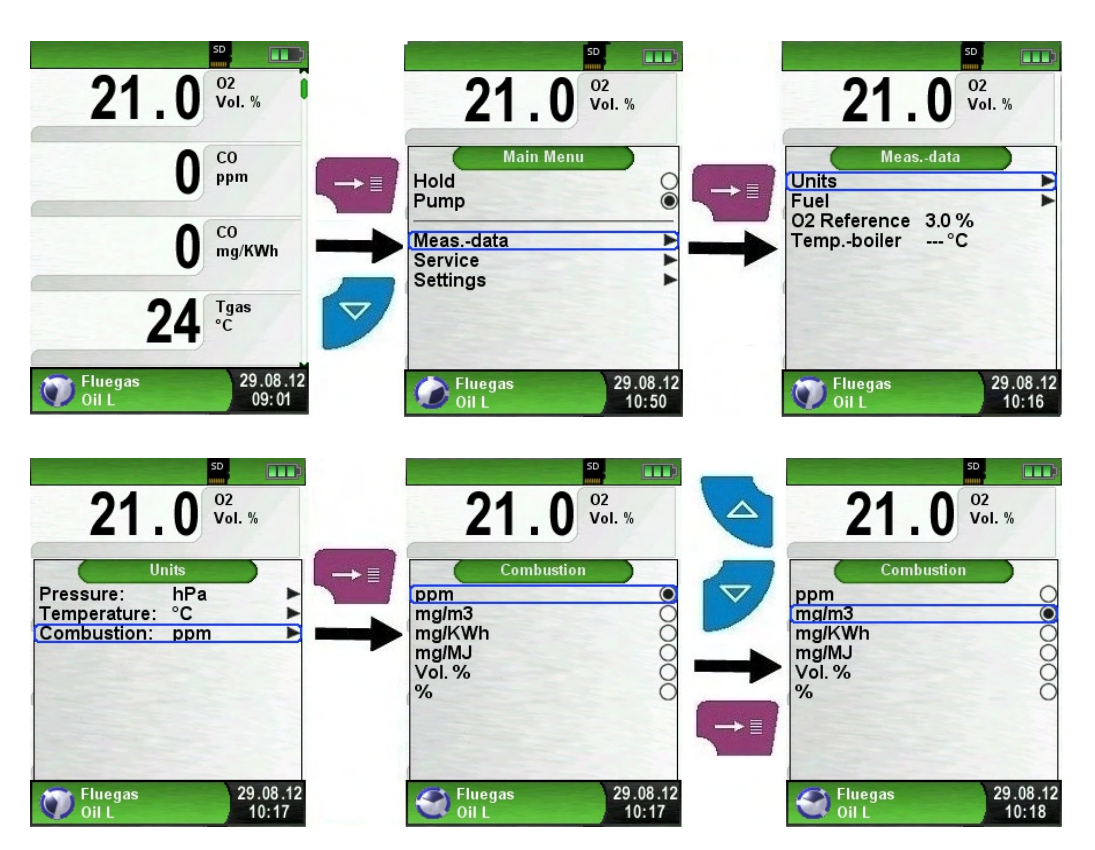

# 6.3 "CO-Measurement" program

# The Bluelyzer-ST $\ensuremath{\mathbb{B}}$ is not intended for safety-related measurements!

#### WARNING

- Power on of the device) calibration only in fresh, pollutantand CO-free ambient, meaning outside of the measurement site!
- In case of harmful concentrations of CO immediately take appropriate measures: Leave the danger area, ventilation respectively provide fresh air, warn endangered people, shut off heater, fix the trouble professionally, etc.
- Start the "CO- Measurement " program. (menu colour: green)

After a cold start the calibration phase takes 30 seconds, then the CO-Measurement is automatically started.

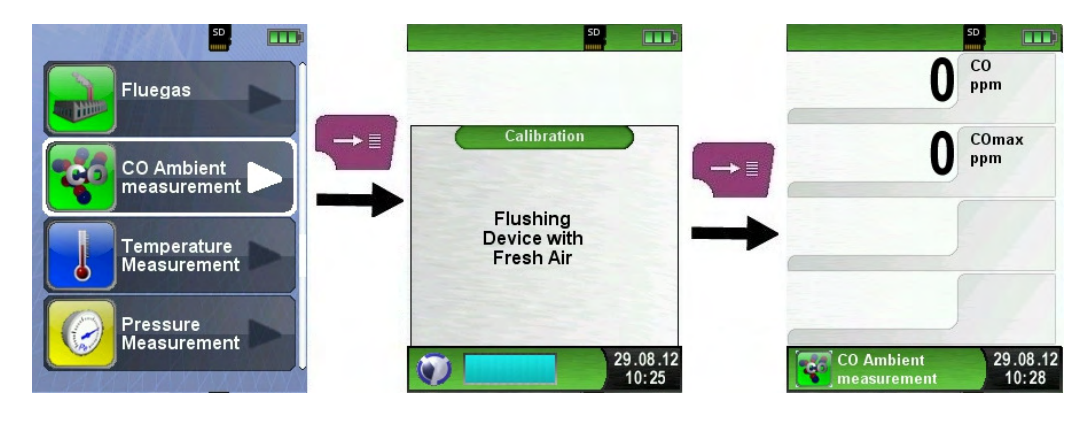

| Taste                        | Function                                                                 |
|------------------------------|--------------------------------------------------------------------------|
| P                            | Cancel measuring program and return to start menu / Display Direct-Menu. |
| Þ                            | Scroll through the menu line by line.                                    |
| $ \rightarrow \blacksquare $ | Display start menu.                                                      |
| 9                            | Switch off device.                                                       |

If the CO-Value exceeds one of the limits the speaker signals it with an alarm sound. Values exceeding the second limit are displayed in red.

Example:

- 1. Limit : 50 ppm (Only alarm-sound)
- 2. Limit : 100 ppm (Alarm-sound and red displayed values)

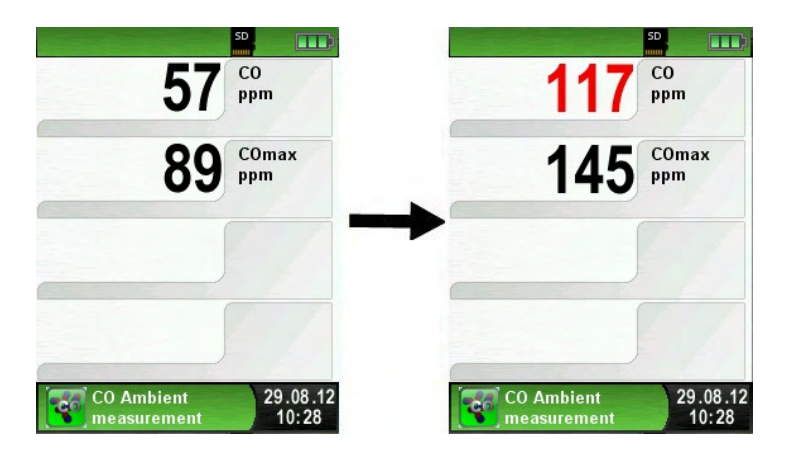

Reset the COmax-value.

| 117                       | SD<br>CO          |                                                           | CO                |   | 0                         | CO                |
|---------------------------|-------------------|-----------------------------------------------------------|-------------------|---|---------------------------|-------------------|
|                           | COmax             | Main Menu                                                 | ppm               |   | U                         | COmer             |
| 145                       | ppm               | Hold<br>Pump<br>Reset Max Min<br>Alarm Levels<br>Settings |                   | - |                           | ppm               |
| CO Ambient<br>measurement | 29.08.12<br>10:28 | CO Ambient<br>measurement                                 | 29.08.12<br>10:29 |   | CO Ambient<br>measurement | 29.08.12<br>10:28 |

Configure limit value.

The required limit value can be configured within the respective (nominal) measuring range on a user-specific basis.

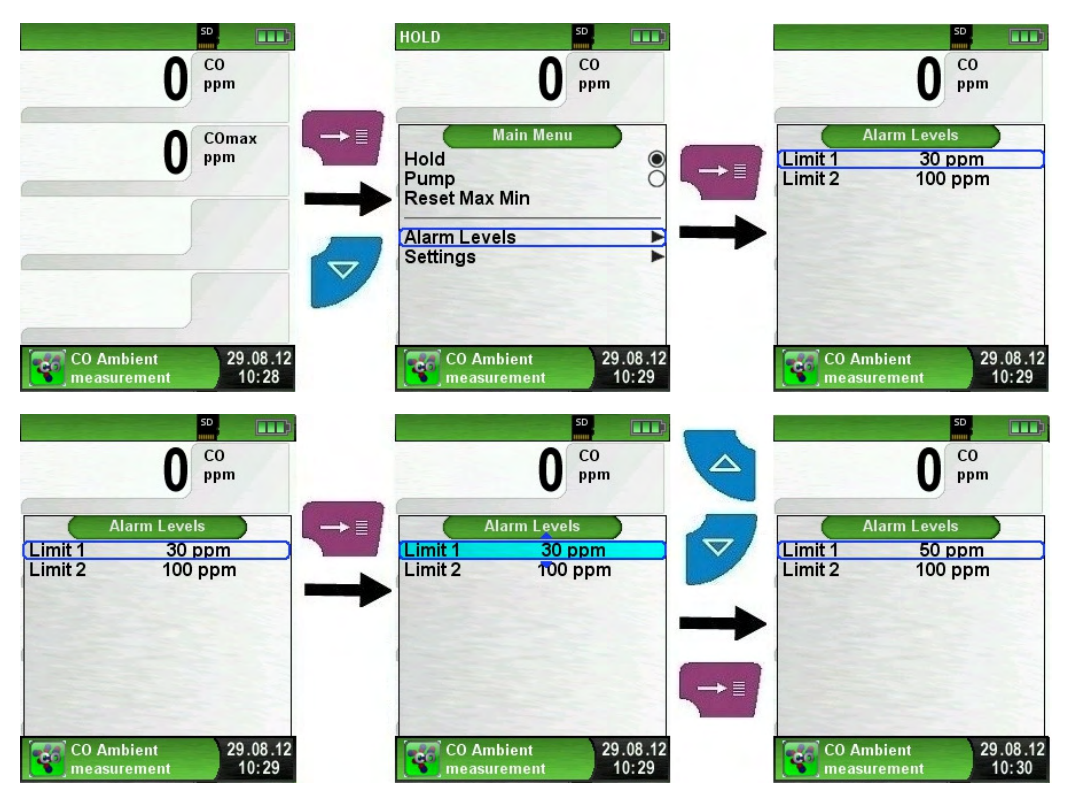

# 6.4 "Temperature measurement" program

#### Start "Temperature" program. (menu-colour: Blue)

After the start of the program "Temperature" the measured temperature values and the resulting differential temperature and Min-/ Maxvalues are shown on the display.

From the main menu you can clear the minimum and maximum values or change the temperature unit.

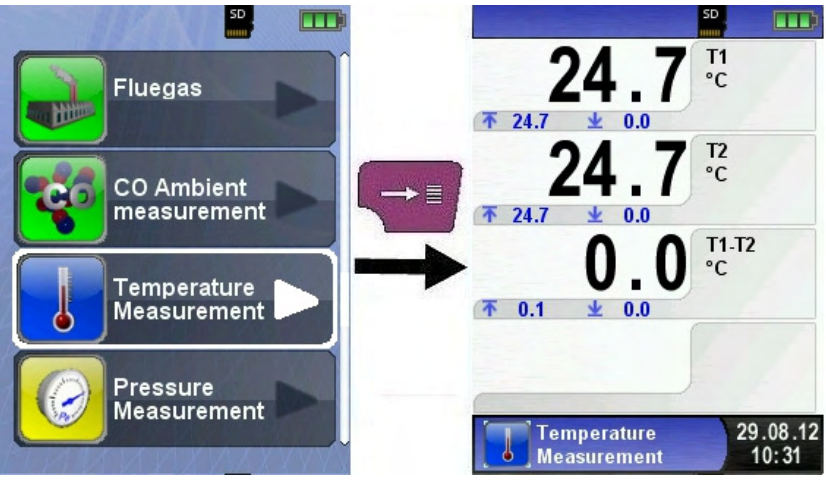

Reset the Min- and Max-values.

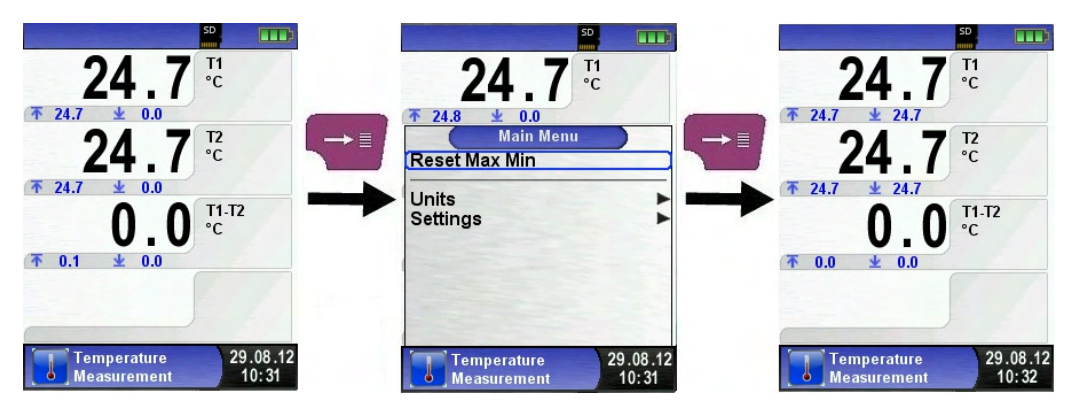

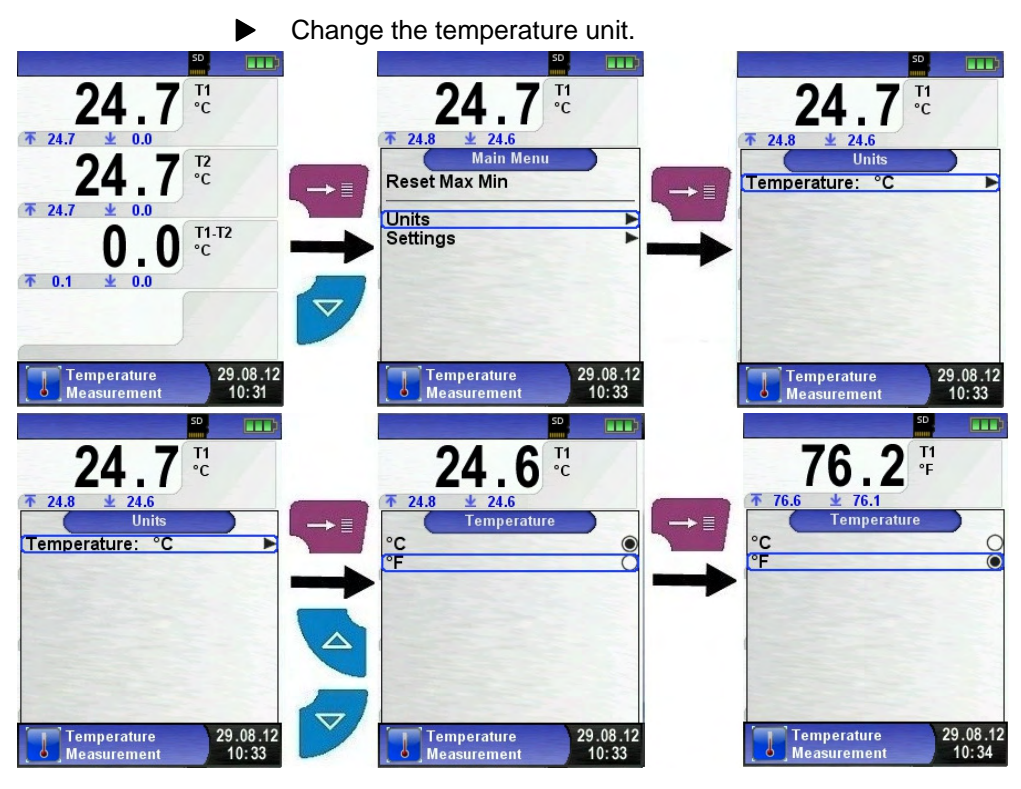

Print / save protocol, quit measurement.

►

When you press the "Clear" button the direct access menu appears. The captured values may be either printed or saved in a report on the MicroSD card (option).

Furthermore you can deactivate HOLD- or stop the measurement and return to the Start menu.

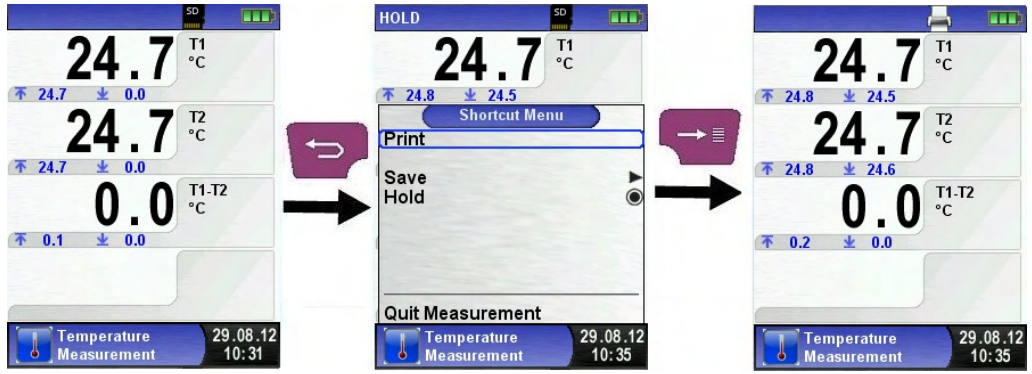

# 6.5 "Pressure measurement" program (Option)

#### Start "Pressure" program. (menu colour: yellow)

After starting the program, "Pressure Measurement" at first the automatic zeroing of the pressure sensor will occur, the zeroing phase lasts a few seconds.

After the zeroing, the font of the pressure value changes from gray to black. The black text signals the preparedness of the measuring device. The zeroing of the pressure value can also be run manually from the main menu.

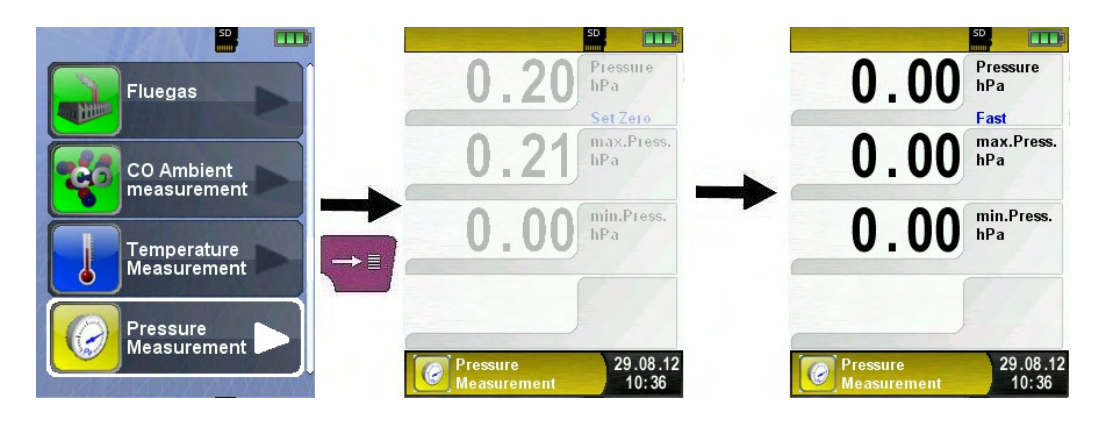

| Taste         | Function                                                                 |
|---------------|--------------------------------------------------------------------------|
| Ð             | Cancel measuring program and return to start menu / Display Direct-Menu. |
|               | Scroll through the menu line by line.                                    |
| $\rightarrow$ | Display start menu.                                                      |
| 0             | Switch off device.                                                       |

Reset Min- und Max- value

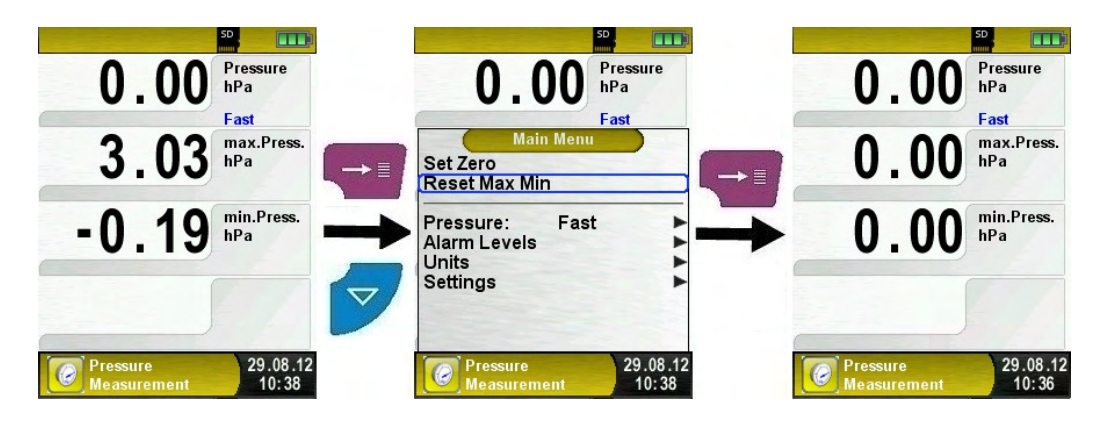

Speed of the pressure measurement

The speed of the pressure measurement can be changed in the main menu, you may choose between the settings "normal" and "fast". When set to "fast" the measurement is performed at double speed.

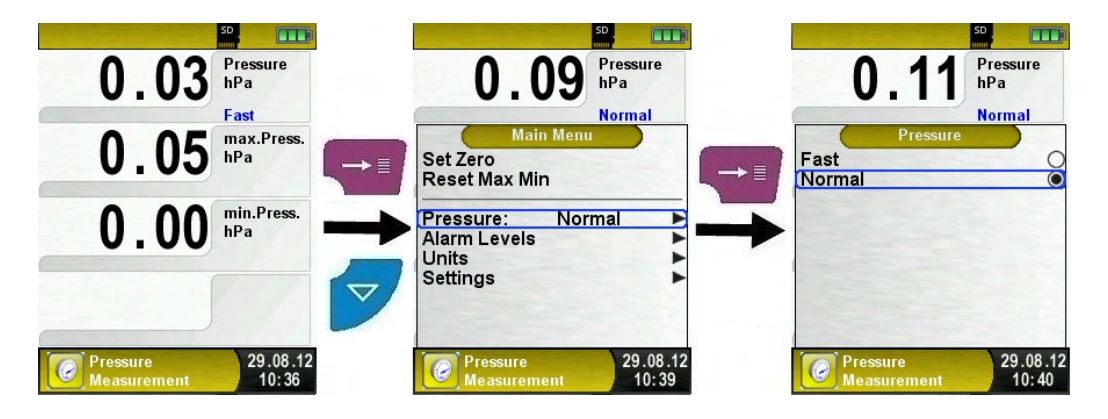

#### Changing the units

For the pressure measurement there are different units to choose from, as shown in the following illustration.

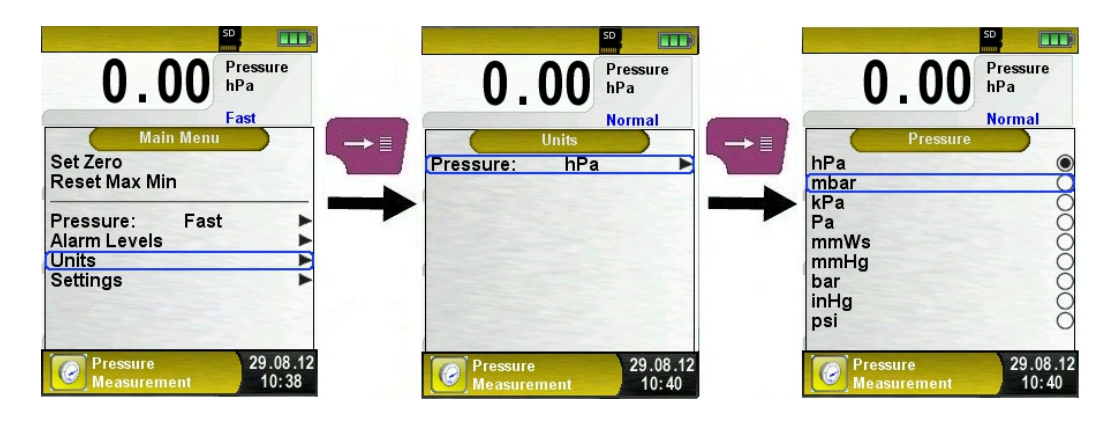

Print measurement respectively end measurement.
After pressing the "Clear" button, the Direct Access menu appears.

The captured values may be either printed or saved in a report on the MicroSD card (option).

Furthermore, you can disable the HOLD function or stop the measurement and return to the Start menu.

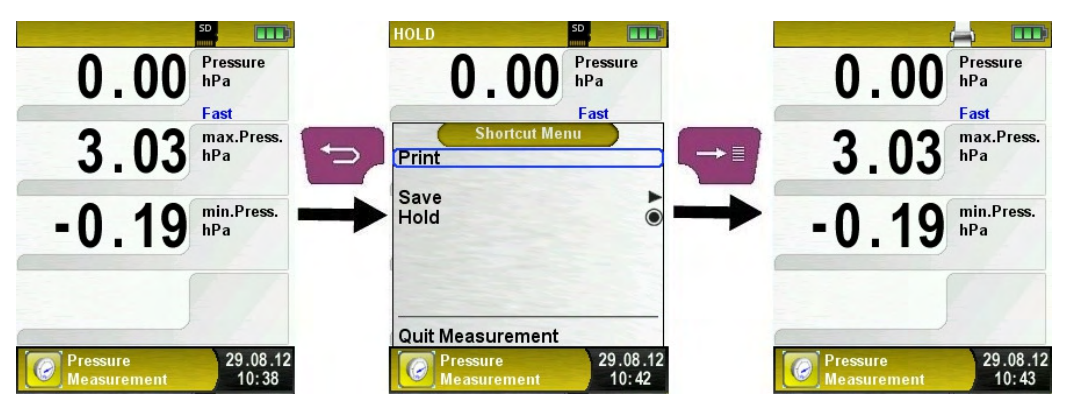

As soon as the print command is chosen, the record is printed parallel to the measuring task ( $\rightarrow$ multitasking function), i.e. the measurement mode remains active. Configure limit value.

The required limit value can be configured within the respective (nominal) measuring range on a user-specific basis.

If the pressure value exceeds one of the limits the speaker signals it with an alarm sound and the values are displayed in red.

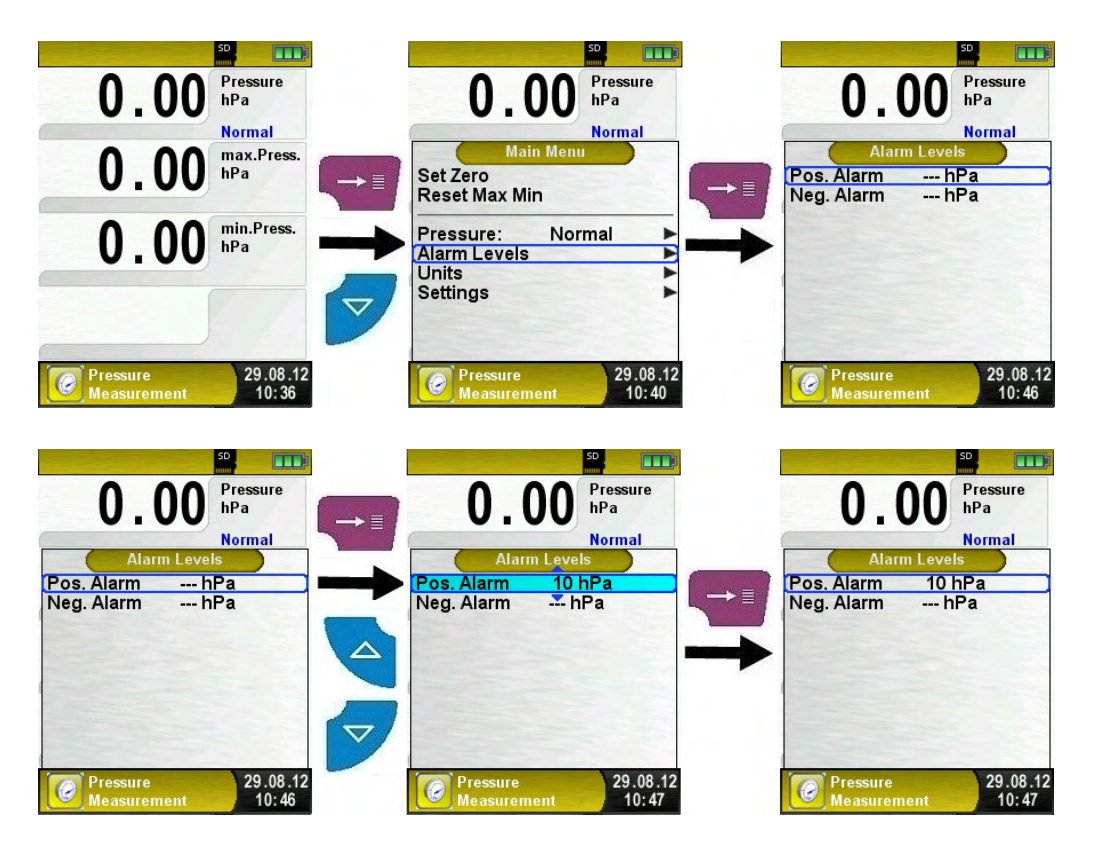

# 7 "Settings" configuration menu

Open "SETTINGS" configuration menu. (menu colour: purple)

The configuration menu "Settings" can be accessed from the Start menu and in the main menu of the individual measuring programs.

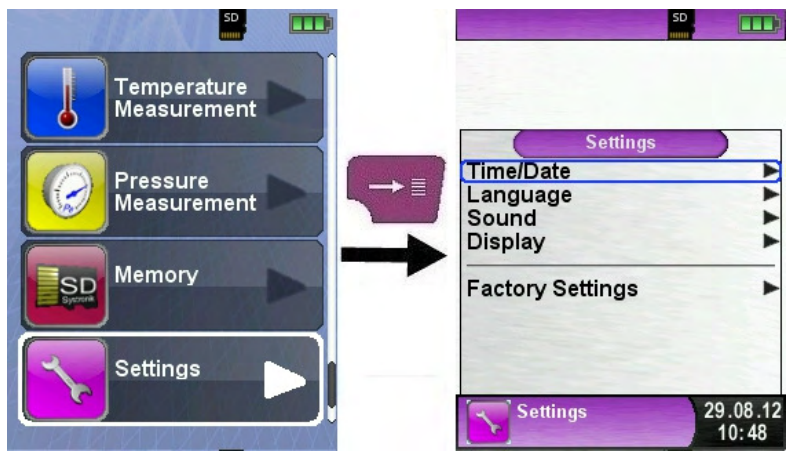

Fig 7: "Settings" configuration menu in start menu

| 21.0 <sup>02</sup><br>Vol. % | HOLD 50 (Vol. %                 | 21.0 <sup>02</sup><br>Vol. %       |
|------------------------------|---------------------------------|------------------------------------|
|                              | Hold<br>Pump                    | Settings                           |
|                              | Measdata<br>Service<br>Settings | Factory Settings                   |
| Fluegas 29.08.12<br>09:01    | Fluegas 29.08.12<br>Oil L 09:01 | Fluegas 29.08.12<br>Oil L 29.08.12 |

Fig 8: "Settings" configuration menu in main menu, (ex.: Flue gas measurement)

# 7.1 Set Time / Date

Time / date setting change.

For example, to change the month, selected the month-line with the arrow buttons and confirm with the "Menu / Enter" button. The blue line indicates that you can now change the value using the arrow buttons, use the "Menu / Enter" button to confirm. The device can handle leap years and summer-/wintertime.

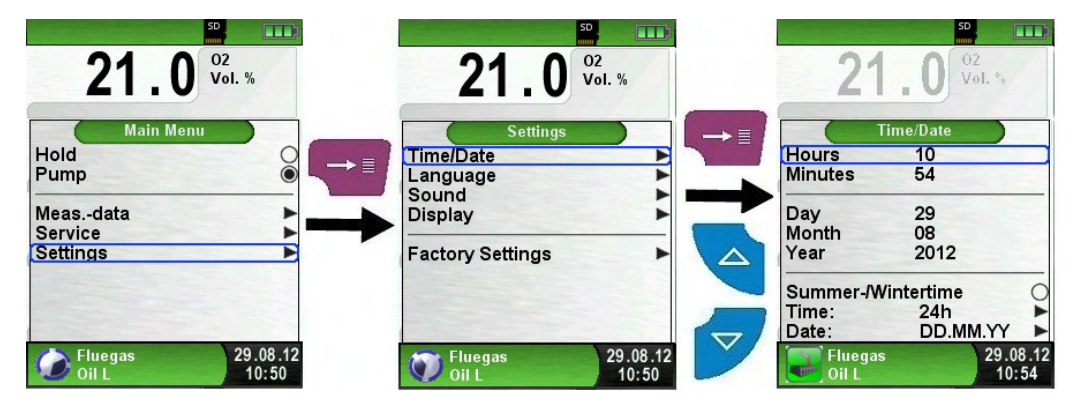

# 7.2 Setting the display

The intelligent power management of Bluelyzer-ST® optimises the battery life.

The device provides three display settings: "Normal", "Automatic" and "Eco Mode". The selected setting influences the battery life, see chapter 9.1, page 43

| Change                                            | the display setting.         |                                                |
|---------------------------------------------------|------------------------------|------------------------------------------------|
| 21.0 <sup>°2</sup><br>vol. %                      | 21.0 <sup>02</sup><br>Vol. * | 21.0 <sup>02</sup><br>Vol. %                   |
| Hold<br>Pump<br>Measdata<br>Service               | Settings                     | Displ. Mode<br>Normal<br>Automatic<br>Eco Mode |
| Settings<br>Fluegas<br>Oil L<br>29.08.12<br>10:50 | Factory Settings             | Fluegas 29.08.12<br>Oil L 10:56                |

# 7.3 Configure signals

Configure Button Sound and Alarm sound.

There are four sound levels for the touch tone and the alarm tone:

- 1. Off
- 2. Low
- 3. Mean
- 4. Loud

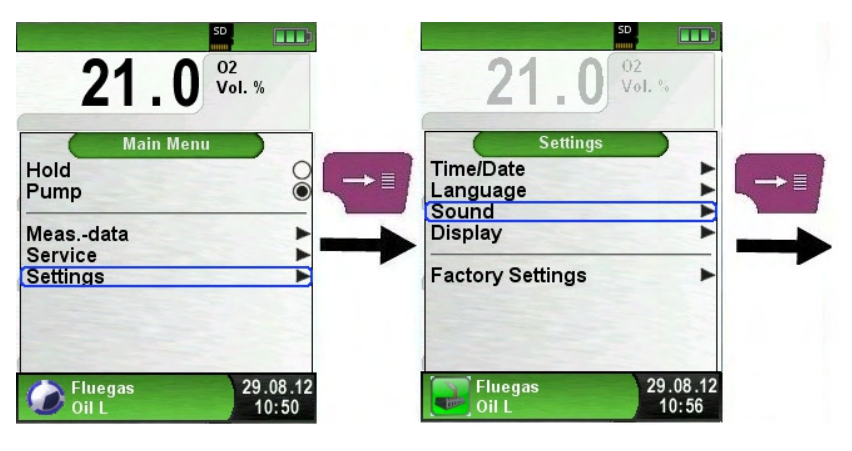

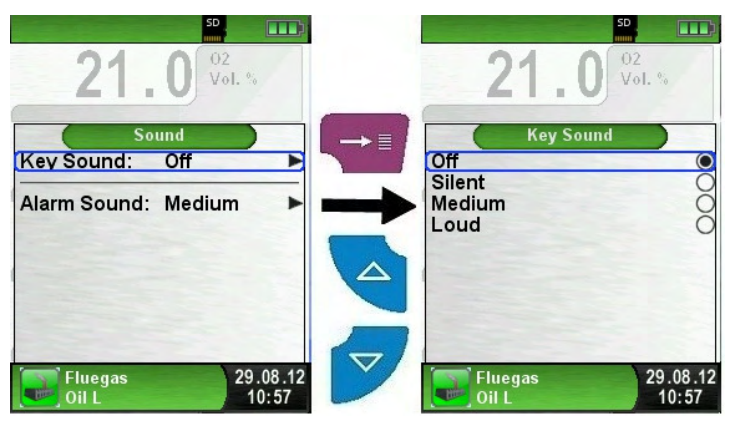

# 7.4 Show device information

Show Info-data.

To show device pending Info-data press the "Clear"-button in the start menu. In the "Diagnose" menu following data will be displayed: Firmware-Version, Release-Date and Serial-Nr.

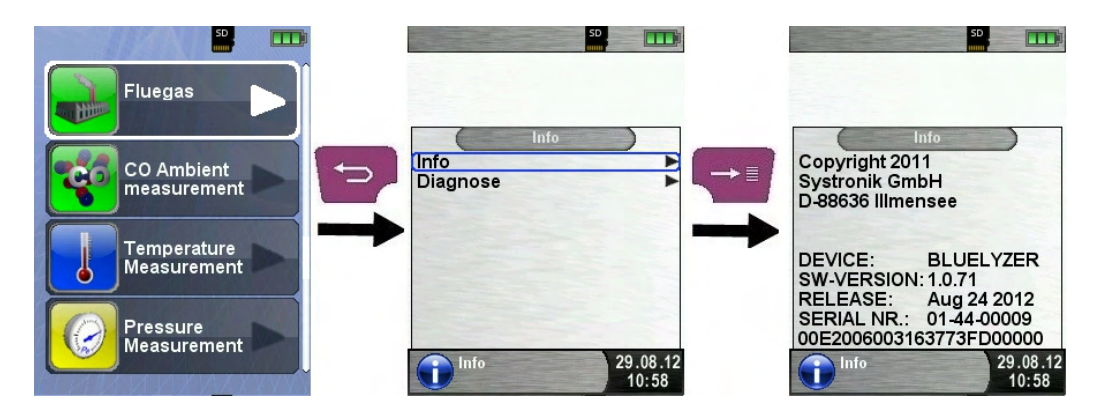

Show Diagnose-data.

To show Diagnose-data press the "Clear"-button in the start menu. In the "Diagnose" menu following parameters will be displayed: Battery-voltage, Power-supply-voltage, battery-temperature (in charging mode) and System/Status-code.

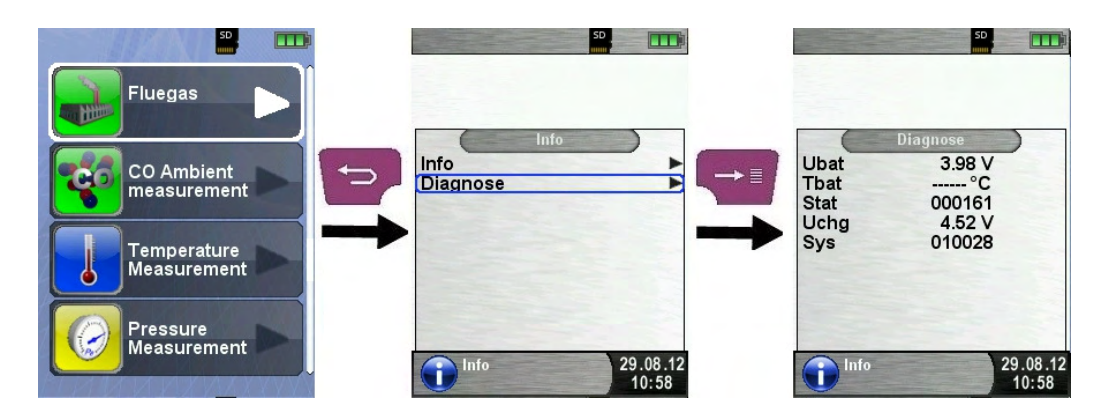

# 8 Memory mode & memory structure

# 8.1 Use of the memory

The use of Micro-SD memory cards as system-independent storage media ensures maximum flexibility in terms of storing and handling the measured data. The card can be read without any additional software by all SD-card-enabled data processing systems (PCs, laptops, notebooks, etc.) using a web browser.

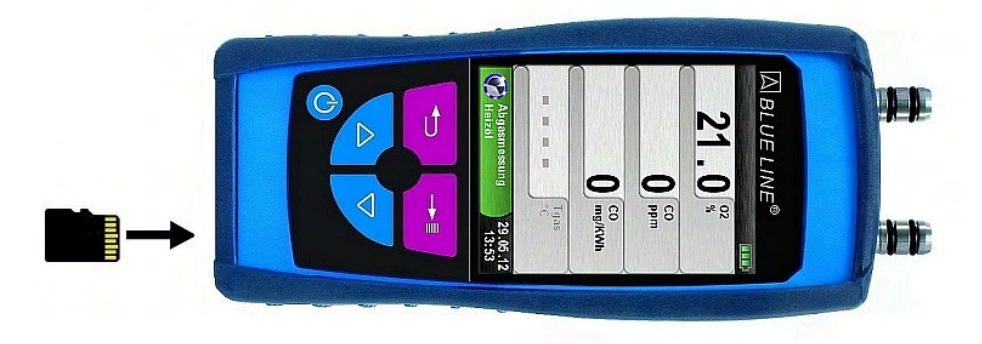

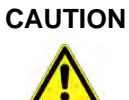

Damage to the MicroSD card slot due to improper use.

- Insert the MicroSD card in the device with the contacts showing up, as shown in the figure.
- Display "Memory" menu. (menu-colour: dark red)

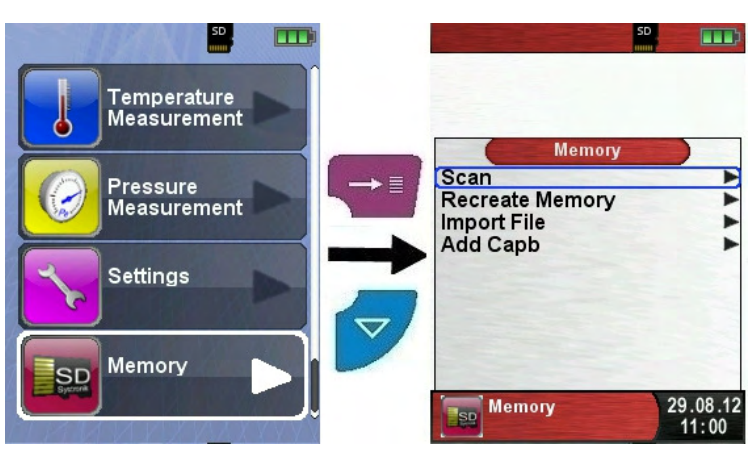

Before the first use of a MicroSD card, the memory structure should be created.

The procedure "Recreate Memory" creates 10 folders with 10 files on the MicroSD-card, this represents the memory structure of the flue gas analysis computer Bluelyzer-ST ®. The procedure takes a few seconds.

**Note**: An existing memory structure is erased! Private user files (e.g.: photos, documents, etc.) are not deleted during this procedure.

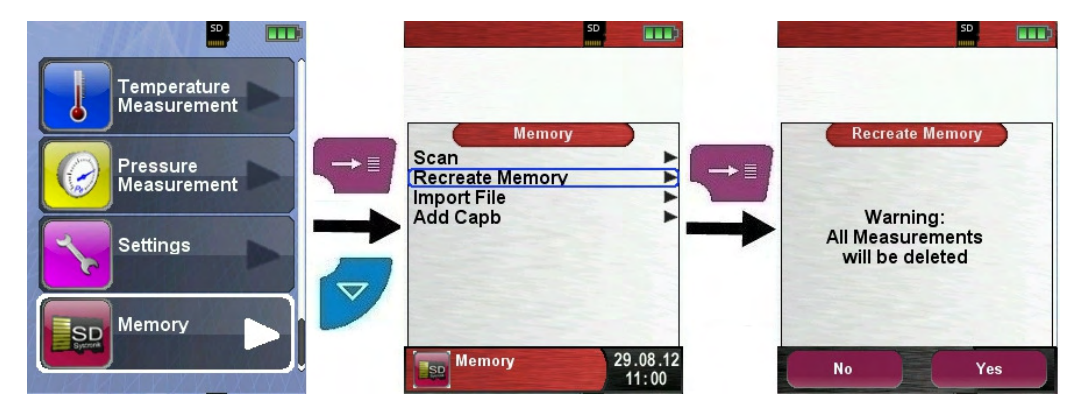

The memory structure consists of 100 memory locations, which can be described in each case with a measuring protocol.

At the end of a measurement you can take the measurement protocol in a free space. There are  $10 \times 10$  memory locations available. The file name is automatically assigned by the device and is structured as follows:

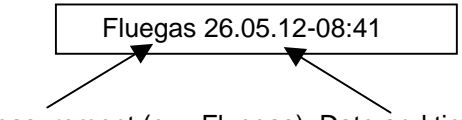

Type of measurement (ex.: Fluegas) Date and time

#### Note:

A file which has been created and saved on the card is protected against manipulation and, if manipulated, can neither be displayed by the device nor printed!

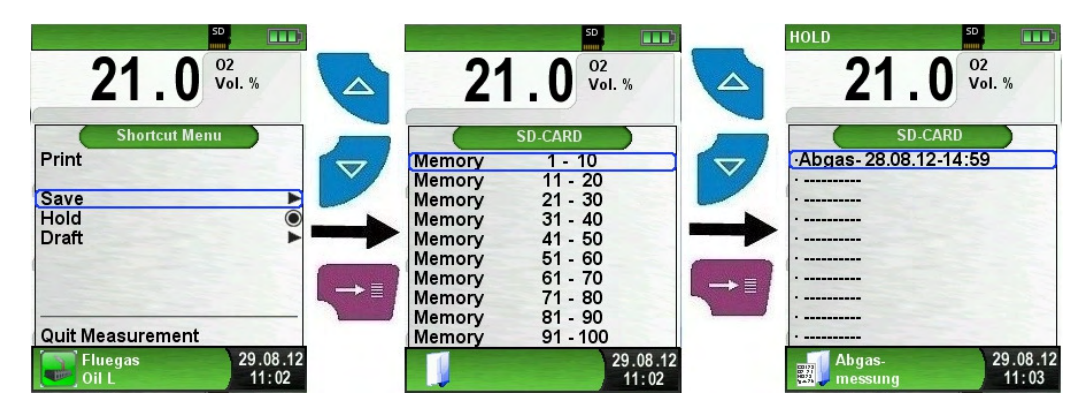

You can view the saved file, print or override it with a new measurement.

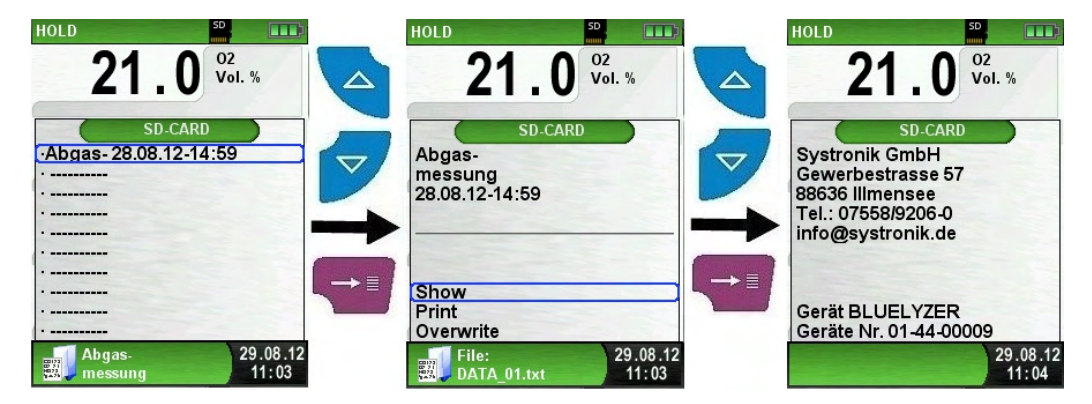

The saved file can be opened with a web browser (ex Mozilla Firefox).

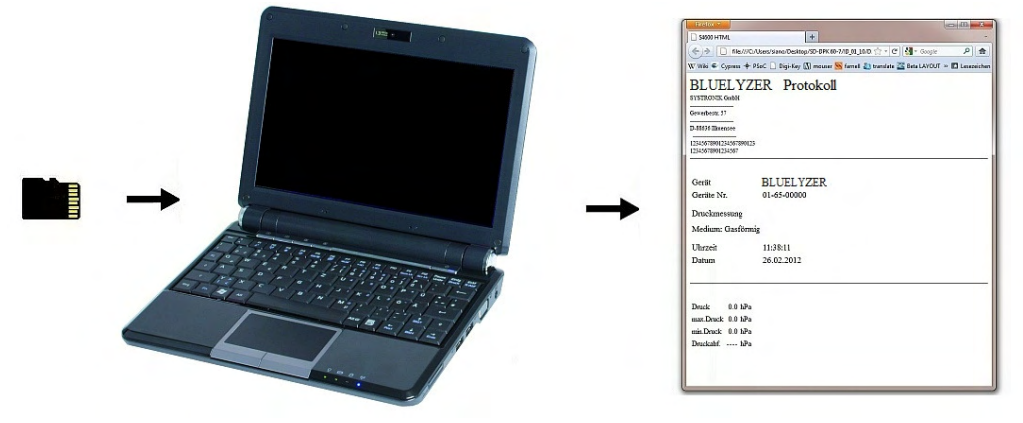

## 8.2 Enter the user's address

To Import the user's address you have to create the file "Address.txt" on the MicroSD-card. This is a pure text file with the file extension .txt. The text file can be created with any editor (ex: Notepad) on a PC. A maximum of 8 lines per 22 characters are possible. **Note:** A already imported user's address will be overridden!

Address.txt Systronik GmbH Gewerbest. 57 D-88636 illmensee Tel: 07558 9206-0 email: info@systronik.de

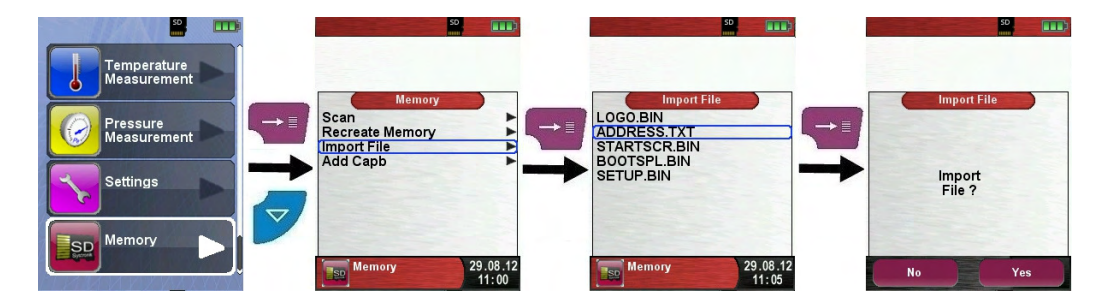

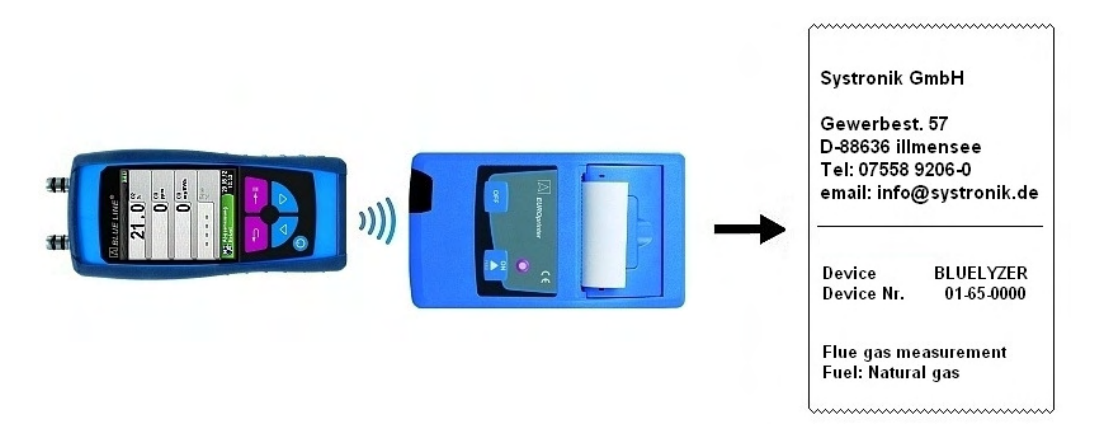

# 9 Battery management

# 9.1 Battery mode/charging mode

- Battery mode: The battery life in continuous measurement depends on the selected display mode. The Display mode "Normal" allows a continuous measurement of up to 8 hours, the mode "Automatic" up to 10 hours and at the mode "Eco Mode" is a continuous measurement of up to 12 hours possible.
- Charging: External power supply unit 100-240 V~/50-60 Hz. Intelligent charging by means of an integrated charger management system.

# 9.2 Charging the batteries

# 

- Damage to the batteries or the device caused by power supply units that are not device-specific.
  - Use only the provided power supply unit for charging the batteries.
  - 1. Connect the Bluelyzer® ST to the device-specific power supply unit and the power supply unit to the mains.
  - The charging process of the batteries starts automatically:

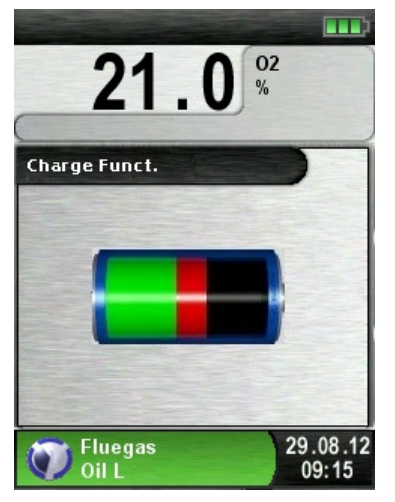

"Charge Funct." menu

Green Current battery capacity sector

| Button | Function            |
|--------|---------------------|
| đ      | Close battery menu. |

- ♥ During measurements, the battery is also charged continuously and monitored by the system.
- As soon as the battery is fully charged and the "Charge Funct." menu is shown the device switches off automatically, otherwise it switches to passive recharging mode (trickle charging).The "Charge Funct." menu is no longer shown.
- When recharging is finished the charger can remain connected to the Bluelyzer® ST without the battery being damaged.

#### Service life and capacity of the battery

The Bluelyzer® ST is equipped with a powerful Li-Ion battery. The service life and capacity of the battery are considerably affected by the way the device is charged and used. In order to make handling safer, the device features efficient and battery-saving charge management suitable for all applications.

The graphical charge level indicator of the Bluelyzer® ST consisting of three elements of a battery symbol helps the user to correctly estimate the capacity of the battery. Five different battery states are detected.

During normal use it is recommended not to recharge the battery until it is run down completely.

The battery can be recharged at any time given that the charge management system recognises the need to recharge the battery. Otherwise, the charge management system will not release the battery for charging.

The service life of the Li-Ion battery is significantly reduced when the device is operated at temperatures below +5  $^{\circ}$ C.

# 10 Maintenance

Gas treatment, refer to fig. 9, page 47.

- Empty the condensate trap completely after each operation. Water in the measuring device will destroy pumps and sensors.
- Check the fine filter for pollution and replace as necessary.
- If pump capacity is reduced, carefully replace the Teflon membrane filter. Damage to the filter membrane greatly decreases or eliminates the filter function and leads to the failure of expensive pumps and sensors.
- Make sure threaded parts are straight when positioned and tighten them moderately. Ensure sufficient sealing by means of O rings.

 Hard-to-move/plug parts (plug-type elements and flanges): Remove any gas residues and grease with Vaseline.

#### Replacing the battery

For technical reasons, old batteries may only be replaced by the manufacturer or an authorised service partner.

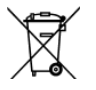

Do not short-circuit connection terminals.

To protect the environment, batteries must **not** be disposed of together with the normal household waste. Return old batteries to the point of purchase or to a collecting point.

# 11 Troubleshooting

Repairs may only be performed by specially trained, qualified staff.

| Problem                                   | Possible reason                       | Repair                                                                                |  |  |
|-------------------------------------------|---------------------------------------|---------------------------------------------------------------------------------------|--|--|
| Device auto-                              | Battery empty.                        | <ul> <li>Charge battery.</li> </ul>                                                   |  |  |
| matically switches off.                   | Battery defective.                    | <ul> <li>Take device to service<br/>centre.</li> </ul>                                |  |  |
| O <sub>2</sub> error mes-<br>sage.        | Service life of $O_2$ sensor expired. | <ul> <li>Run device without ac-<br/>cessories in fresh air</li> </ul>                 |  |  |
|                                           | Repeated signal error.                | <ul> <li>Take device to service<br/>centre.</li> </ul>                                |  |  |
| "CO value too<br>high"/"CO sen-           | CO sensor mal-<br>function.           | <ul> <li>Run device without ac-<br/>cessories in fresh air.</li> </ul>                |  |  |
| sor defective" message.                   | CO measuring range exceeded.          |                                                                                       |  |  |
|                                           | End of service<br>life of sensor.     | <ul> <li>Take device in for servic-<br/>ing.</li> </ul>                               |  |  |
| Incorrect<br>measured gas<br>values (e.g. | Leak in measur-<br>ing system.        | <ul> <li>Check gas treatment sys-<br/>tem for cracks and other<br/>damage.</li> </ul> |  |  |
| measured $O_2$<br>value too high,         |                                       | <ul> <li>Check hose system for<br/>cracks and other damage.</li> </ul>                |  |  |
| low, no CO<br>values dis-                 |                                       | <ul> <li>Check O rings of gas<br/>treatment unit.</li> </ul>                          |  |  |
| played, etc.).                            |                                       | <ul> <li>Check O ring of external<br/>probe pipe.</li> </ul>                          |  |  |

Table 6:Troubleshooting

| Problem                                  | Possible reason                                               | Repair                                                          |
|------------------------------------------|---------------------------------------------------------------|-----------------------------------------------------------------|
| Service mes-<br>sage.                    | Device has not<br>been inspected<br>for a longer pe-<br>riod. | Take device in for servic-<br>ing.                              |
| Measured gas<br>values are<br>displayed  | Filter in the gas treatment system is used up.                | <ul> <li>Check filter and replace, if<br/>necessary.</li> </ul> |
| slowly.                                  | Hose system bent.                                             | <ul> <li>Check hose system</li> </ul>                           |
|                                          | Gas pump pol-<br>luted.                                       | <ul> <li>Take device to service<br/>centre.</li> </ul>          |
| Flue gas tem-<br>perature un-<br>stable. | Humidity in the probe pipe.                                   | <ul> <li>Clean probe.</li> </ul>                                |
| Device does                              | Battery empty.                                                | <ul> <li>Charge battery.</li> </ul>                             |
| not switch on.                           |                                                               | <ul> <li>Take device to service<br/>centre.</li> </ul>          |
| Other malfunc-<br>tions                  | -                                                             | Send the device to the manufacturer.                            |

# 12 Shutting down and disposal

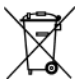

To protect the environment, this device must **not** be disposed of together with the normal household waste. Dispose of the device according to the local conditions and directives.

This device consists of materials that can be reused by recycling firms. The electronic inserts can be easily separated and the device consists of recyclable materials.

If you do not have the opportunity to dispose of the used device in accordance with environmental regulations, please contact us for possibilities to return it.

# 13 Spare parts and accessories

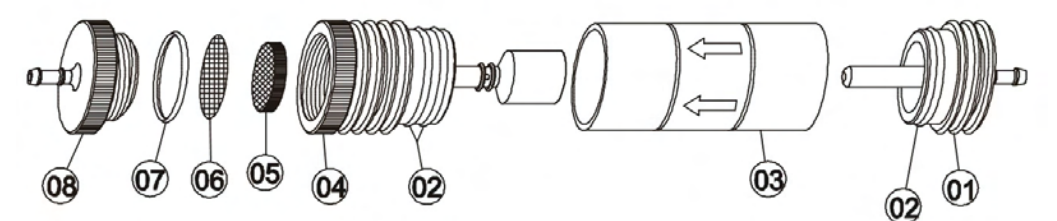

Fig 9: Gas treatment - condensate cartridge

| rig e. Eas i cainoni condensate carinage |          |
|------------------------------------------|----------|
| Part                                     | Part no. |
| Condensate cartridge                     | 500192   |
| Spare parts for condensate cartridge:    |          |
| (1) Inlet piece                          | 520594   |
| ( <b>2</b> ) O ring 23 x 2               | 520370   |
| (3) Glass piston with arrow              | 520596   |
| (4) Centre piece with cylinder pieces    | 522183   |
| (5) Infiltec fine filter, 5 pieces       | 522165   |
| (6) Filter 23,5 mm                       | 520921   |
| ( <b>7</b> ) O-Ring 18 x 3               | 520365   |
| (8) Outlet piece                         | 520591   |
|                                          |          |

Prove the functionality of the filters, o rings and glass piston. Disconnect the probe from the device after measurement, take out the condense and replace if necessary the consumed filters!

# 14 Warranty

The manufacturer's warranty for this product is 12 months after the date of purchase. This warranty shall be good in all countries in which this device is sold by the manufacturer or its authorised dealers.

# 15 Copyright

The manufacturer retains the copyright to this manual. This manual may not be reprinted, translated, copied in part or in whole without prior written consent. We reserve the right to technical modifications with reference to the specifications and illustrations in this manual.

# 16 Customer satisfaction

Customer satisfaction is our prime objective. Please get in touch with us if you have any questions, suggestions or problems concerning your product.

# **17 Addresses**

The addresses of our worldwide representations and offices can be found on the Internet at <u>www.systronik.com</u>

# **18 Notices**

#### **CONTACT INFORMATION**

GasTech Australia Pty Ltd 24 Baretta Rd Wangara Western Australia 6065 Tel 1800 999 902 Fax 1800 999 903 http://www.gastech.com.au

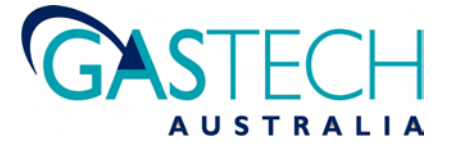